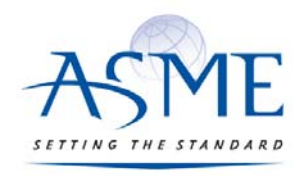

STANDARDS & CERTIFICATION

# ASME-PC Connect QRO user's guide

# Table of Contents

| ASME-PC Connect overview                                                             | 2  |
|--------------------------------------------------------------------------------------|----|
| Updating your personal information for mailing and contact purposes:                 | 2  |
| Overview of QRO Provisional Operator/Combustion System level new application process | 3  |
| Completing the QRO Provisional application:                                          | 3  |
| Submitting a completed application                                                   | 7  |
| Review of QRO Provisional Operator level recertification (renewal) process           | 9  |
| Overview of QRO Provisional Operator level recertification (renewal) process         | 10 |
| Overview of QRO Operator Renewal Process                                             | 11 |

# ASME-PC Connect overview

ASME is excited to announce a new on-line application and certification maintenance application. This new application will make securing and maintaining your certification with ASME easier and more efficient. Paper applications will no longer be made available to clients as the data will be captured and processed on-line. This brief tutorial is an overview of the steps one will follow to open their application, complete it and submit it for ASME staff review. After a candidate has been accepted, they will be issued an acceptance letter which outlines the steps to make an appointment and execute their exam. Candidates will be notified of their performance. If successful, a credential will be mailed to the candidate to their physical mailing address on record. If they are were not successful, a retest option will be outlined.

As email is the primary channel of communication, it is important to ensure email communications are not blocked by a 'spam filter' by adding/approving 'Asme-pcconnect@learningbuilder.com' to your contacts.

When appropriate, certificate holders will be issued a notification that it is time to renew should their certificate be something in which they are interested in maintaining. There will also be periodic notices to update/maintain mailing address, email address, etc.

#### Updating your personal information for mailing and contact purposes:

You will be able to log into ASME-PC Connect anytime and edit your personal administrative data, such as email address, physical mailing address or telephone numbers. It is recommended that applicants verify their data after engaging the 'Begin' button which opens their respective application.

| QRO Provisional             |                 |
|-----------------------------|-----------------|
| [QROP-5 / Applicant]        |                 |
| Application                 | Status          |
| QRO Provisional Application | Available Begin |
|                             |                 |
|                             |                 |

Engaging the 'My Account' tab will present you with the data ASME has associated with your application. The 'My Account' tab is located in the upper right hand corner of the screen. Please review and should you need to modify the data, please use the 'update link' located in the instruction set for this page.

Should you need to change any of this data, you will be asked to provide your sign on information again (email address and password) as a security requirement. You will be presented with a 'Manage My Account' screen. For your changes to be reflected, you will have to log-in again to ASME-PC Connect which will refresh your data.

On this screen you will also note a 'My Library' and 'My Communications' tab. It is under these tabs you will find a listing of the communications sent to you as a user of ASME-PC Connect.

|                                                                                                    |                                                                                                    |                                                                                                    | Support                                                                                                    |
|----------------------------------------------------------------------------------------------------|----------------------------------------------------------------------------------------------------|----------------------------------------------------------------------------------------------------|----------------------------------------------------------------------------------------------------|
| I JTANGARD                                                                                                    |                                                                                                    |                                                                                                    |                                                                                                    |
| ppircation                                                                                                    |                                                                                                    |                                                                                                    |                                                                                                    |
| t Taation Assessment Dataile                                                                                                    |                                                                                                    |                                                                                                    |                                                                                                    |
|                                                                                                    |                                                                                                    |                                                                                                    |                                                                                                    |
| Account Details S My Library My Communications                                                                                                    | 7                                                                                                    |                                                                                                    |                                                                                                    |
| elcome to your PC Connect Learning Plan (LP).                                                                                                    |                                                                                                    |                                                                                                    |                                                                                                    |
| ease use the 'Application' tab at the top of this page to complete your applica<br>thdrawal from the program.                                           | tion. Applicants will have 365 days to complete an                                                     | d submit their application for reviw by ASME Personnel Certification staff once                                                                                 | the examination has been purchased. Failure to do so will result in                                                                                   |
| e data below is a listing of the administrative data ASte has regarding your a                                                                          | pplication.                                                                                            |                                                                                                    |                                                                                                    |
| a email will serve as the primary channel of communication, it is very in<br>the postal code. Please use this update link to make changes to your data. | mportant that your contact data is maintained<br>You will be asked to log in again as a safety precaul | and current. The address listed below is the one to which the credential will<br>ion. If you should need to change your administrative data in the future, thes | be mailed, if applicable, and needs to a valid, physical mailing address<br>to instructions can be view using the 'My Account' tab in the upper right |
| nd corner of this screen.                                                                                                    |                                                                                                    |                                                                                                    |                                                                                                    |
|                                                                                                    |                                                                                                    |                                                                                                    |                                                                                                    |
| Test Test10                                                                                                    |                                                                                                    | Available Roles                                                                                                    |                                                                                                    |
| Drimary Email: semeust10@amail.com                                                                                                    |                                                                                                    | There are no Available Reler                                                                                                    |                                                                                                    |
| Member Type: Person                                                                                                    |                                                                                                    | There are no Available Roles                                                                                                    |                                                                                                    |
|                                                                                                    |                                                                                                    |                                                                                                    |                                                                                                    |
| Email Addresses                                                                                                    |                                                                                                    | Roles                                                                                                    |                                                                                                    |
| rimary                                                                                                    |                                                                                                    | GDTP - 1994 Technologist                                                                                                    | Applicant                                                                                                    |
| asmeuat10@gmail.com                                                                                                    |                                                                                                    | Unique Identifier 000100200912                                                                                                    |                                                                                                    |
|                                                                                                    |                                                                                                    | Status Applicant                                                                                                    |                                                                                                    |
| Phone Numbers                                                                                                    |                                                                                                    |                                                                                                    |                                                                                                    |
| B-1                                                                                                    |                                                                                                    |                                                                                                    |                                                                                                    |
| Primary 2123918300                                                                                                    |                                                                                                    |                                                                                                    |                                                                                                    |
| Primary 2125918500                                                                                                    |                                                                                                    |                                                                                                    |                                                                                                    |
| Addresses                                                                                                    |                                                                                                    |                                                                                                    |                                                                                                    |
| Addresses                                                                                                    |                                                                                                    |                                                                                                    |                                                                                                    |
| Addresses Primary 2123918300                                                                                                    |                                                                                                    |                                                                                                    |                                                                                                    |
| Addresses Primary 2123918300  Addresses Primary 2 Park Ave FI 7 New York , NY 10016-5618 United States                                                  |                                                                                                    |                                                                                                    |                                                                                                    |
| Addresses<br>Primary 2 Park Ave FI 7<br>New York, NY 10016-5618<br>Umited States<br>New York                                                            |                                                                                                    |                                                                                                    |                                                                                                    |
| Addresses<br>Primary 2 Park Ave FI 7<br>New York , NY 10016-5618<br>United States<br>New York                                                           |                                                                                                    |                                                                                                    |                                                                                                    |
| Addresses Primary 2 Park Ave FI 7 New York, NY 10016-5618 United States New York                                                                        |                                                                                                    |                                                                                                    |                                                                                                    |
| Addresses Primary 2129/18300 Addresses Primary 2 Park Ave FI 7 New York, NY 10016-5618 United States New York                                           |                                                                                                    |                                                                                                    |                                                                                                    |

# Overview of QRO Provisional Operator/Combustion System level new application

#### process

The body of knowledge for the exams is outlined in the 'QRO Applicant Information brochure'.

Once ASME has processed your order, you will be issued an email providing a link to the ASME-PC Connect system. This is the on-line application and credential management system.

#### Completing the QRO Provisional application:

When you initially log into ASME-PC connect you will be presented with the application you requested. All you will need to do is select the 'Begin' button.

| QRO Provisional               |     |         |       |
|-------------------------------|-----|---------|-------|
| [QROP-5 / Applicant]          |     |         |       |
| Application                   | Sta | itus    |       |
| • QRO Provisional Application | Ava | ailable | Begin |
|                               |     |         |       |
|                               |     |         |       |

You will then be presented with your QRO Provisional Operator level application. Please note the 'My Account' tab in the upper right hand corner. Here is a picture of the application:

| RO Provisional Application (6/30/2016                                                    | to 6/29/2017)  Show Details                                |                                                               |                                                                               | Return to: Applications |
|------------------------------------------------------------------------------------------|------------------------------------------------------------|---------------------------------------------------------------|-------------------------------------------------------------------------------|-------------------------|
| Completing your application                                                              |                                                            |                                                               |                                                                               | Submit Application      |
| Education 🗐                                                                              |                                                            |                                                               |                                                                               |                         |
| Please document your high school or equivalent education                                 |                                                            |                                                               |                                                                               |                         |
| School Name                                                                              | Type of Degree                                             | Year                                                          | Next Step                                                                     |                         |
| B                                                                                        |                                                            |                                                               | Document Education                                                            |                         |
| Work Experience 🗐                                                                        |                                                            |                                                               | 0 Months Add                                                                  | ed   60 Months Required |
| O Show More Instructions<br>Please click the Add Work Experience to document the experie | nce required for the option you selected.                  |                                                               |                                                                               | Add Work Experience     |
| Employer                                                                                 | Job Title                                                  | Months of Experience                                          | Next Step                                                                     |                         |
|                                                                                          |                                                            |                                                               | Choose Option                                                                 |                         |
| Photo 🚍                                                                                  |                                                            |                                                               |                                                                               |                         |
| QRO Photo                                                                                |                                                            |                                                               | Upload Photo                                                                  |                         |
| Completing your application 📾                                                            |                                                            |                                                               |                                                                               |                         |
| The prospective applicant must complete their application with re<br>button.             | equired data before they can use the 'Complete Application | n' button to submit their application for review by ASME. Whe | n all requirements have been met, the button will be availabe as indicated by | the orange color of the |
|                                                                                          |                                                            |                                                               | S                                                                             | ubmit Application       |

You will need to select the orange 'Document Education' button under the Education block.

1.2

| 10                        |                         |                                                                |                     |                    | Welcome Test To |
|---------------------------|-------------------------|----------------------------------------------------------------|---------------------|--------------------|-----------------|
|                           | High School: Doci       | ument High School                                              | ×                   |                    |                 |
|                           | Please attach a copy    | of your diploma, if available. All information is subject to f | uture verification. |                    |                 |
|                           | Type of Degree*:        | Select Type of Degree                                          |                     |                    |                 |
| n (6/21/2016 to 6/20/2017 | School<br>Name/Issuer*: |                                                                |                     |                    |                 |
| cation 🔳                  | Address:                |                                                                |                     |                    |                 |
|                           |                         |                                                                |                     |                    |                 |
|                           |                         |                                                                |                     |                    |                 |
| T                         | Year Graduated*:        |                                                                | )                   | Next Step          |                 |
|                           | Diploma:                | Upload                                                         |                     | Document Education |                 |
|                           |                         |                                                                |                     |                    |                 |
|                           |                         | Finish Later                                                   | Cancel Submit       |                    | 0 Monti         |
|                           |                         |                                                                | _                   |                    |                 |
| 3                         | ob Title                | Months of Experience                                           |                     | Next Step          |                 |
|                           |                         |                                                                |                     | Choose Option      |                 |
|                           |                         |                                                                |                     |                    |                 |

Here is where you will report a High School diploma or GED as well as the name of the organization, address and year you received this diploma. If available you may upload a copy.

Should you need to edit the information you entered, please engage the icon which appears as 'gears' in and edit the data you previously entered.

Next you will need to document your work experience. To being, please select the 'Choose Option' button which will present you with the four different work experience options:

|                                                                                                    |                                                                                                    |                                                                                                    | Web                                                                                                    | ome Test Test11 🛔 My Account                                    | Be to              |
|----------------------------------------------------------------------------------------------------|----------------------------------------------------------------------------------------------------|----------------------------------------------------------------------------------------------------|----------------------------------------------------------------------------------------------------|-----------------------------------------------------------------|--------------------|
| QRO Provisional Work Experience Option: Choos                                                                                                    | se Work Experience Option                                                                                                    |                                                                                                    |                                                                                                    | Has as                                                          | )                  |
| Please choose how you plan to meet the work experience reo                                                                                                    | jureiments                                                                                                    |                                                                                                    |                                                                                                    |                                                                 |                    |
| Option 1: 3 years at a municipal solid waste (MSW) incinera                                                                                                    | tion site                                                                                                    |                                                                                                    |                                                                                                    |                                                                 |                    |
| Option 2: 5 years' experience in occupations concerned with<br>industrial, maritime or commercial process or facility                                                                       | the design, start-up, operation, or maintenance of engine                                                                                               | es, boilers, turbines, air compressors, motors, generators, co                                                                 | onveying equipment, or their related auxiliaries which supply                                                           | power, heating, or cooling serv                                 | ice to an          |
| Option 3: 3 years' experience in occupations concerned with                                                                                                    | the design, start-up, operation, or maintenance of engine                                                                                               | es, boilers, turbines, air compressors, motors, generators, co                                                                 | onveying equipment, or their related auxiliaries which supply                                                           | power, heating, or cooling serv                                 | ice to an          |
| Option 4: 3 years' experience in occupations concerned with<br>industrial, martime or commercial process or failuty substit<br>combustion theory; environmental, mechanical, civil, chemica | the design, start-up, operation, or maintenance of engine<br>uting 2 years of experience with 60 credits of courses fro<br>al or electrical engineering | es, bollers, turbines, air compressors, motors, generators, co<br>m an institute accredited to issue baccalaureate degrees in: | nveying equipment, or their related auxiliaries which supply<br>advanced mathematics: chemistry; fluid dynamics; thermo | power, heating, or cooling serv<br>dynamics; materials science; | ice to an          |
| School Name                                                                                                    | Type of Degree                                                                                                    | Cancel Optio                                                                                                    | n 1: 3 Years SWE Option 2: 5 Years Option 3: 3 Years + E                                                                | Sachelors Option 4: 3 Years + (                                 | 0 Credits          |
|                                                                                                    |                                                                                                    |                                                                                                    | Document Education                                                                                                    |                                                                 |                    |
|                                                                                                    |                                                                                                    |                                                                                                    |                                                                                                    |                                                                 |                    |
| Work Experience 🗐                                                                                                    |                                                                                                    |                                                                                                    |                                                                                                    | 0 Months Added   60 Months                                      | Require            |
| Nork Experience 📰<br>O Show Instructions                                                                                                    |                                                                                                    |                                                                                                    |                                                                                                    | 0 Months Added   60 Months<br>Add Work Exp                      | Require<br>erience |
| Nork Experience 🗐<br>O Show Instructions<br>Employer                                                                                                    | Job Tate                                                                                                    | Montha of Experience                                                                                                    | Next Step                                                                                                    | 0 Months Added   60 Months<br>Add Work Exp                      | Require<br>erience |

You will need to select the option meets your circumstances and indicate such by selecting the corresponding button. Once you have made your selection of the correct option, you will need to use the 'Add Work Experience' button. This will take you to a screen where you document the employment and address.

|             |                         |                             |                                 |                            |                            |                | Welcome Test Test11 | 🛔 My Account 🚺 Le       |
|-------------|-------------------------|-----------------------------|---------------------------------|----------------------------|----------------------------|----------------|---------------------|-------------------------|
|             | Work Experience: D      | ocument your work           | experience: Employer            | Information                |                            | ×              |                     | Support                 |
| D-          | The Work Experience de  | ocumented in the tabs belo  | w will need to be verified by t | he individuals whose email | address you have provided  |                |                     |                         |
|             | They will be instructed | to approve or disapprove th | ne data you have submitted to   | owards meeting the progra  | ms miniimum work experien  | ce.            |                     |                         |
| /21/2016 to | Employer<br>Information | Employer Name*:             |                                 |                            |                            |                |                     | Return to: Application  |
| n 🗐         | Position ><br>Details   | Address Line 1*:            |                                 |                            |                            |                |                     | Submit Application      |
| ng plan.    |                         | Address Line 3:             |                                 |                            |                            |                |                     |                         |
|             |                         | City*:                      |                                 |                            |                            |                |                     |                         |
|             |                         | State*:                     |                                 |                            |                            |                |                     |                         |
|             |                         | Postal Code*:               |                                 |                            |                            |                |                     |                         |
|             |                         | Country*:                   | Select Country                  |                            | *                          | ation          |                     |                         |
| _           |                         |                             |                                 |                            |                            |                |                     |                         |
|             |                         |                             |                                 |                            | < Previous Next >          |                | 24 Months Add       | ed   60 Months Required |
|             |                         |                             |                                 | Cancel Save & F            | inish Later Send to Refere | nce            |                     | Add Work Experience     |
|             |                         |                             |                                 | _                          |                            |                |                     |                         |
|             |                         |                             | 24                              |                            | Awaitin                    | a Review 🙆 🥅 🏹 | 8                   |                         |

After you have completed this screen, please select 'Position Details'.

|                                              |                                           |                                                                                                    | Welcome Test Test11 | 🛔 My Account 🛛 🖨 Logout  |
|----------------------------------------------|-------------------------------------------|----------------------------------------------------------------------------------------------------|---------------------|--------------------------|
| Work Experience: Docu                        | iment your work experience: P             | osition Details                                                                                                    | ×                   | Support   FAQ            |
| The Work Experience docum                    | ented in the tabs below will need to be v | erified by the individuals whose email address you have provided.                                                  |                     |                          |
| They will be instructed to ap                | prove or disapprove the data you have s   | ubmitted towards meeting the programs miniimum work experience.                                                    |                     |                          |
| tion Employer >                              | Please document your position held        | and your work experience. If you currently hold this position, you do not have to complete the Job End Date field. |                     | Return to: Applications  |
| plical Position Details                      | Job Title*:                               | [                                                                                                    |                     | Submit Application 💿     |
| your lea                                     | Job Start Date*:                          | MM/DD/YYYY                                                                                                    |                     |                          |
|                                              | Job End Date:                             | MM/DD/YYYY                                                                                                    |                     |                          |
| -                                            | Duties and responsibilities:              |                                                                                                    |                     |                          |
|                                              |                                           |                                                                                                    |                     |                          |
|                                              |                                           |                                                                                                    |                     |                          |
|                                              | Reference Name*:                          |                                                                                                    |                     |                          |
|                                              | Reference Email Address*:                 |                                                                                                    | 24 Months Add       | led   60 Months Required |
|                                              |                                           |                                                                                                    |                     | Add Work Experience      |
|                                              |                                           | < Previous Next >                                                                                                  | ]                   |                          |
|                                              |                                           | Cancel Save & Finish Later Send to Referen                                                                         |                     |                          |
| nicipal solid waste (MSW) incineration site. |                                           |                                                                                                    |                     |                          |

It is on this screen where you will list your job title, the dates of your experience and description of 'Duties and Responsibilities'. You will also need the name and email address of the reference who will verify your work experience. An email will be sent to your reference and they will have the opportunity to approve or deny your statements.

As this new system is based on email as primary form of communication, you may need to inform your reference that an email will be sent to them and to ensure their spam filter does not block emails from: **Asme-pcconnect@learningbuilder.com** 

Once you have met the requirements for High School/GED and work experience, you will need to upload a jpeg file which will used to produce your credential should you be successful on the examination:

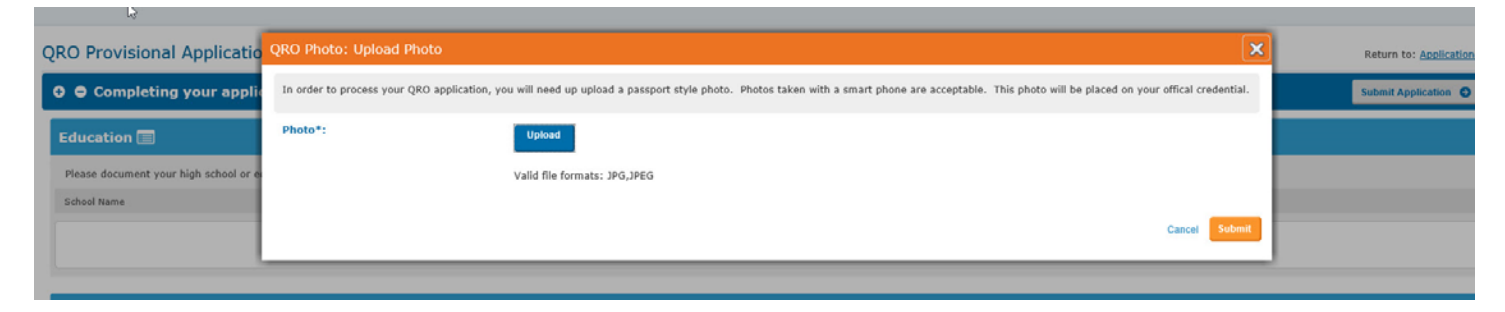

Please upload a clear, digital headshot which can be used to produce a good quality credential. (A smart phone 'selfie' is acceptable and easy to secure.

## Submitting a completed application

Once you have met all of the requirements (education, verified work experience and uploaded jpeg), you will be able to log back into ASME-PC Connect use the orange 'Complete Application' button.

| TAT                                                           |                                               |                      | Welcome Dwight Herrera Cycle: QRO   6/30/2016 - 6/29/2017 📥 My Account |
|---------------------------------------------------------------|-----------------------------------------------|----------------------|------------------------------------------------------------------------|
| ME                                                            |                                               |                      | Su                                                                     |
| NE STANDARD                                                   |                                               |                      |                                                                        |
| Аррикацов                                                     |                                               |                      |                                                                        |
| DO Dravisional Application (C/20/201                          | ( ha ( /20 /2017) — ·                         |                      |                                                                        |
| RO Provisional Application (6/30/201                          | .6 to 6/29/2017) 🔳 <u>Show Details</u>        |                      | Return to: App                                                         |
| Completing your application                                   |                                               |                      | Submit Appli                                                           |
| Education 🚍                                                   |                                               |                      |                                                                        |
| Please document your high school or equivalent education      |                                               |                      |                                                                        |
| School Name                                                   | Type of Degree                                | Year                 | Next Step                                                              |
| ddd ccc                                                       | HS Diploma                                    | 1253                 | Awaiting Review O                                                      |
|                                                               |                                               |                      |                                                                        |
| Work Experience 🔳                                             |                                               |                      | 109 Months Added   60 Months R                                         |
| O Show More Instructions                                      |                                               |                      | Add Work Experi                                                        |
| Please click the Add Work Experience to document the exp      | erience required for the option you selected. | Months of Experience | Next Sten                                                              |
|                                                               |                                               |                      |                                                                        |
| Option 1: 3 Years MSW                                         |                                               | 24                   | Awaiting Review O                                                      |
| Cham Loss                                                     |                                               |                      |                                                                        |
| You must document 3 years at a municipal solid waste (MSW) in | ncineration site.                             |                      |                                                                        |
| ""                                                            | ddd                                           | 85                   | OAwaiting ASME Review O                                                |
|                                                               |                                               |                      |                                                                        |
| Photo 🗐                                                       |                                               |                      |                                                                        |
|                                                               |                                               |                      |                                                                        |
| QRO Photo                                                     |                                               | Alexand              | ler, David (RP new).jpg Awaiting Review 🕥 📰 🔅                          |
|                                                               |                                               |                      |                                                                        |
| Completing your application 🔳                                 |                                               |                      |                                                                        |
|                                                               |                                               |                      |                                                                        |
|                                                               |                                               |                      | Submit Applicati                                                       |
|                                                               |                                               |                      |                                                                        |
|                                                               |                                               |                      |                                                                        |
|                                                               |                                               |                      |                                                                        |

Once you click this button, you will be asked to accept the 'terms and conditions' for this examination.

If accepted, you application status will be changed to under review:

| Provisional Application (6/30/                                              | 2016 to 6/29/2017) 📼 Show Details                                    |                                                            |                         | Return to: Applic                |
|-----------------------------------------------------------------------------|----------------------------------------------------------------------|------------------------------------------------------------|-------------------------|----------------------------------|
| 🗢 Under Review 🗐                                                            |                                                                      |                                                            |                         | OApplication Under Review        |
| ucation 🗐                                                                   |                                                                      |                                                            |                         |                                  |
| ease document your high school or equivalent educ                           | ation                                                                |                                                            |                         |                                  |
| hool Name                                                                   | Type of Degree                                                       | Year                                                       | Next Step               |                                  |
| id ccc                                                                      | HS Diploma                                                           | 1253                                                       | Awaiting Review 🕥 🗐     |                                  |
| ork Experience 🗐                                                            |                                                                      |                                                            |                         | 109 Months Added   60 Months Rec |
| Show More Instructions<br>ease click the Add Work Experience to document th | e experience required for the option you selected.                   |                                                            |                         |                                  |
| ployer                                                                      | Job Title                                                            | Months of Experience                                       | Next Step               |                                  |
| ation 1: 3 Years MSW                                                        |                                                                      | 24                                                         | Awaiting Review         |                                  |
| Show Less<br>ou must document 3 years at a municipal solid waste ()         | 15W) incineration site.                                              |                                                            |                         |                                  |
| f                                                                           | ddd                                                                  | 85                                                         | OAwaiting ASME Review O |                                  |
| ioto 🔳                                                                      |                                                                      |                                                            |                         |                                  |
| RO Photo                                                                    |                                                                      | Alexand                                                    | er, David (RP new).jpg  | Awaiting Review                  |
| nder Review 🗐                                                               |                                                                      |                                                            |                         |                                  |
| ur application is currently under review by ASME. PI                        | ease allow 7-14 business days for the review process. Once the revie | w has been completed, you will be notified by email on how | v to proceed.           | OApplication Under Review        |
|                                                                             |                                                                      |                                                            |                         |                                  |

You will be issued an email stating your application is under review and that ASME will notify you within 10-14 days. If you application is approved, will be issued an acceptance letter which outlines the process and rules to schedule your exam at a convenient Prometric Test Center.

You will then execute the exam and will be notified of your performance. You will be able to see your results and if successful, a credential will be mailed to the address you have on record.

If you were not successful, a retest option will be outlined.

# Review of QRO Provisional Operator level recertification (renewal) process

Recertification (renewals) are handled somewhat differently under this new application. As the requirement to renew is based on the renewal candidate being able to document 36 months of continued experience out of the 60 month

certification term, the recertification option will be presented at the 36 month. The certificate holder will be notified via email that it is time to renew.

You will log into ASME-PC Connect and have the opportunity to submit a credit card payment. Once the payment has been successfully processed, usually within 2 hours, please log back in to complete the recertification application.

This will require the individual to engage the 'Add Work Experience' and document at least 36 months of experience at an MSW site. The format under which the experience is to be verified requires the candidate describe their experience, amount of time doing the work and providing the contact (name and email address) of the individual who will verify to this experience.

## Overview of QRO Provisional Operator level recertification (renewal) process

Upon the 36 month into a certificate holder's 5 year term, they will be issued a renewal notice. The certificate holder will be instructed to log into ASME-PC Connect and process their renewal fee.

|                                                                                                    |                                                                                                    | Suppor                                                 |
|----------------------------------------------------------------------------------------------------|----------------------------------------------------------------------------------------------------|--------------------------------------------------------|
| pplication                                                                                                    |                                                                                                    |                                                        |
| O Provisional Recertification (6/27/2016 to 6/26/2021) #                                                                                                    | I Show Details                                                                                                    | Return to: Application                                 |
| 🗢 Under Review 🗐                                                                                                    |                                                                                                    | OApplication Under Review                              |
| Vork Experience 🗐                                                                                                    |                                                                                                    | 0 Months Worked   36 Months Requir                     |
| Show Less Instructions<br>Renewal requires demonstration of employment, as identified below, for at least 3 of the last<br>1. Employment in management, operation, maintenance or engineering of a municipal soid 3<br>2. Employment in occupations concerned with the design, start-up, operation, or maintenanc<br>power, heating, or cooling service to an industrial, maritime, or commercial process or facilit                                                                                                    | t S years:<br>waste combustion facility, or<br>ce of engines, boilers, turbines, air compressors, motors, generators, conveying equipment, or their related auxiliaries v<br>y. | Add Work Experience                                    |
|                                                                                                    |                                                                                                    |                                                        |
| hoto 🔚<br>2RO Photo                                                                                                    | Alana, Kawika.jpg                                                                                                    | Awailing Review 💿 📄 🖧                                  |
| hoto 🚍<br>280 Photo<br>nder Review 📾                                                                                                    | Alana, Kawika.jpg                                                                                                    | Awatting Review O                                      |
| Photo                                                                                                    | Alana, Kawika.jpg<br>tew process. Once the review has been completed, you will be notified by email on how to proceed.                                                          | Awaiting Review • 💽 🖃 🗞<br>OApplication Under Review • |
| Photo   PRO Photo Photo | Alana, Kawika.jpg<br>rew process. Once the review has been completed, you will be notified by email on how to proceed.                                                          | Awaiting Review 💽 🖃 🖧                                  |

At this point the candidate can wait for their confirmation email or wait approximately two hours before they can log back into PC Connect, and begin documenting the minimal 36 months of continued experience.

The candidate will engage the 'Add Work Experience' button and follow the on screen prompts requesting they add 'units' of experience which will eventually be submitted for approval by the individual they name as their reference. It is important to note that the recertification candidate may not proceed the start date of their certification term with this work experience. Stated differently, even though you may have had this job longer that 36 months, you can only put the start date as listed on the certificate. After 36 (plus) months are documented, you will need then to ensure your web listing data is correct. To edit use the Edit step icon which resembles gears.

Submit application for review

Receive certificate.

### Overview of QRO Operator Renewal Process

Upon the 36 month into a certificate holder's 5 year term, they will be issued a renewal notice. The certificate holder will be instructed to log into ASME-PC Connect and process their renewal fee.

Using their email address on record with ASME they will either log-in to their account, create a new one or if they have forgotten their password, use the retrieve password function.

Once you have successfully logged in, please select the 'Begin' button to start your renewal application.

| QRO Operator - Shift Supervisor           |           |  |
|-------------------------------------------|-----------|--|
| [QROOS-3 / Applicant]                     |           |  |
| Application                               | Status    |  |
| QRO Operator Shift Supervisor Application | Available |  |

You will then be presented with the actual application. You will need to submit your recertification fee by selecting the 'Pay Fee' button. This will require that you log into back in to make a secure credit card payment. When you have successfully paid the fee, please log out of the shopping cart and then log out of ASME-PC Connect. ASME will have issued you a web confirmation of your order and when the payment is successfully processed, you will be issued a formal email with the link back into ASME-PC Connect. Log in and you will then see the application for you to complete:

|                      |                           |                                       |                     |                      | Edit Moder     | Welcome Hatthew Carnino | Cycle: GDTP   2/19/2016 - 2/18/2017 | 🐣 Ny Account 🕞 I               |
|----------------------|---------------------------|---------------------------------------|---------------------|----------------------|----------------|-------------------------|-------------------------------------|--------------------------------|
| ME                   |                           |                                       |                     |                      |                |                         |                                     | Support                        |
| IE STANDARD          |                           |                                       |                     |                      |                |                         |                                     |                                |
| pplication           |                           | Auditor                               | Eligibility         |                      | Nember Search  |                         |                                     |                                |
|                      |                           |                                       |                     |                      |                |                         |                                     |                                |
| tthew Carnino:       | QRO Operator S            | hift Supervisor Recert                | ification (7/1/2011 | to 6/30/2016) 🔳 show | Details        |                         |                                     | Return to: <u>Learning Pla</u> |
| • Completing A       | pplication 🔳              |                                       |                     |                      |                |                         |                                     | Completing Applicatio          |
| ecertification Fe    | e 🗐                       |                                       |                     |                      |                |                         |                                     |                                |
| ayment for: You must | pay for your QRO Operator | Shift Supervisor Recertification befo | re continuing       |                      |                |                         |                                     | Pay Fees                       |
|                      |                           |                                       |                     |                      |                |                         |                                     |                                |
|                      |                           |                                       |                     |                      |                |                         |                                     |                                |
| General 🔲            |                           |                                       |                     |                      |                |                         |                                     |                                |
| 0 Show Instructions  |                           |                                       |                     |                      |                |                         |                                     |                                |
| Learning Plan Tasks  |                           |                                       | Completion Date     | Units                | Steps Complete |                         | Next Step                           |                                |
| (required)           |                           |                                       |                     |                      |                |                         |                                     |                                |
|                      |                           |                                       |                     |                      |                |                         | Awaiting Activiti                   | es 💭 🛱                         |
| QRO Photo            |                           |                                       |                     |                      |                |                         | Awaiting Photo                      | <b>a</b>                       |
|                      |                           |                                       |                     |                      |                |                         |                                     |                                |
| lork Experience      |                           |                                       |                     |                      |                |                         |                                     |                                |
| fork Experience      |                           |                                       |                     |                      |                |                         |                                     | 6                              |
|                      |                           |                                       |                     |                      |                |                         |                                     | Add Work Experience            |

To complete the renewal application, you will need to select the 'Awaiting Activities' button. This will take you to the screen where you start to document the last 36 months of your employment.

The first tab is data regarding the location, job(s) and supervisor data. Once your application is complete, you will send this to your supervisor to approve it.

| cility                  | Current QRO Facility*:        | Select QRO Facility                                                                                                    |               |
|-------------------------|-------------------------------|----------------------------------------------------------------------------------------------------|---------------|
| nfirm Site Activities   | Job History Instructions:     | In the fields below, provide documentation of satisfactory experience at the level of Shift Supervisor at the above facility. For recertification, you must docu<br>employment for least 3 of the last 5 years at the municipal solid waste combustion facility, in the applicable level of Chief Facility Operator or Shift Supervis | iment<br>ior. |
| chnologies and Training | Job Title*:                   |                                                                                                    |               |
|                         | Job Start Date*:              | MM/DD/YYYY                                                                                                    |               |
|                         | Job End Date:                 | MM/DD/YYYY                                                                                                    |               |
|                         | Job Title 2:                  |                                                                                                    |               |
|                         | Job Start Date 2:             |                                                                                                    |               |
|                         | Job End Date 2:               |                                                                                                    |               |
|                         | Duties and responsibilities*: |                                                                                                    |               |
|                         |                               |                                                                                                    |               |
|                         |                               |                                                                                                    |               |
|                         | Supervisor Name*:             |                                                                                                    |               |
|                         | Supervisor Email*:            |                                                                                                    |               |
|                         |                               |                                                                                                    |               |
|                         |                               | ¢ Previ                                                                                                    | Nex           |
|                         |                               |                                                                                                    |               |

Using the next button will take you to the 'Confirm Site Activities' screen where you will attest to having maintained 36 months of satisfactory experience in the areas outlined. The responses are 'yes' or 'no'. Any 'no' responses will need to be explained in the space provided.

| contran site Activities       Supervises, trains anonitors performance       Select SS Supervision <ul> <li>Select SS Record Keeping</li> <li>Select SS Record Keeping</li> <li>Select SS Record Keeping</li> <li>Select SS Work Order Authorization</li> <li>Select SS Work Order Authorization</li> <li>Select SS Work Order Authorization</li> <li>Select SS Proving Participation</li> <li>Select SS Participation</li> <li>Select SS Corrective Actions</li> <li>Select SS Corrective Actions</li> <li>Select SS Corrective Actions</li> <li>Select SS Corrective Actions</li> <li>Select SS Corrective Actions</li> <li>Select SS Corrective Actions</li> <li>Select SS Corrective Actions</li> <li>Select SS Corrective Actions</li> <li>Select SS Corrective Actions</li> <li>Select SS Corrective Actions</li> <li>Sele</li></ul> | Facility                       | > Instructions:                                                                                                    | In the fields below, provide documentation of satisfactory experience at the level of Shift Supervisor at the above facility. For recertification, you must document<br>employment for least 3 of the last 5 years at the municipal solid waste combustion facility, in the applicable level of Shift Supervisor. This information will need to<br>be verified by the supervisor for this recertification. |
|----------------------------------------------------------------------------------------------------|--------------------------------|----------------------------------------------------------------------------------------------------|----------------------------------------------------------------------------------------------------|
| Technologies and Training     Supervises, trains and monitors performance     Select SS Supervision     *       Technologies and Training     Maintains records of facility operations,<br>including operational changes, abnormalities,<br>and reports to the cheff actility operations,<br>and reports to the cheff ity is consistent?     Select SS Work Order Authorization     *       Authorizes issuance of work orders for<br>equipment repair and maintenance?     Select SS Work Order Authorization     *       Authorizes issuance of work orders for<br>equipment repair and maintenance?     Select SS Environmental Requirements     *       Authorizes issuance of work orders for<br>equipment repair and maintenance?     Select SS Policy and Procedures     *       Underlase actions to correct upsets or<br>established facility pelicies and procedures?:     Select SS Sofety     *       Underlase actions to correct upsets or<br>with the releving shift supervisor at shift<br>turover?:     Select SS Sofety     *       Communicates operational status of the Site<br>Activities, you will need to document the<br>reason in the space provided below::     Select SS Corrective Actions     *                                                                                                    | <b>Confirm Site Activities</b> |                                                                                                    | · · ·                                                                                                    |
| Maintains records of facility operations, including operations, and reports to the chief facility operator*:       Select SS Record Keeping       •         Authorizes issuance of work orders for equipment repair and maintenance*:       Select SS Work Order Authorization       •         Assures that the facility is consistently operations in accordance with each requirements:       Select SS Environmental Requirements:       •         Monitors operations in accordance with estimation of environmental require ments*:       Select SS Policy and Procedures       •         Undertakes actions to correct upsets or emergencies*:       Select SS Corrective Actions       •         Assures a safe workplace*:       Select SS Corrective Actions       •         Communicates operationg altsus of the plant transports or at shift turnover*:       Select SS Corrective Actions       •         If you answered no to any of the Site Activities, you will need to document the reason in the space provided below:       Select SS Corrective Actions       •                                                                                                    | Technologies and Training      | <ul> <li>Supervises, trains and monitors performance</li> <li>of personnel during an assigned shift*:</li> </ul>                           | Select SS Supervision                                                                                                    |
| Authorizes issuance of work orders for<br>equipment repair and maintenance*:Select SS Work Order Authorization•Assures that the facility is consistently<br>orcal environmental require- ments*:Select SS Environmental Requirements•Monitors operations in accordance with<br>established facility policies and procedures*:Select SS Policy and Procedures•Undertakes actions to correct upsets or<br>emergencies*:Select SS Corrective Actions•Assures a safe workplace*:Select SS Safety•Communicates operations juit supervisor at shift<br>turnover*:Select SS Communication•If you answered no to any of the Site<br>Activities, you will need to document the<br>reason in the space provided below:Select SS Communication•                                                                                                    |                                | Maintains records of facility operations,<br>including operational changes, abnormalities,<br>and reports to the chief facility operator*: | Select SS Record Keeping *                                                                                                    |
| Assures that the fadility is consistently operating with the applicable federal, state and local environmental Requirements:       *         Monitors operating with the applicable federal, state and local environmental require ments:       *         Monitors operating with the applicable federal, state and local environmental require ments:       *         Monitors operating with the applicable federal, state and procedures       *         Indertakes actions to correct upsets or emergencies*:       Select SS Corrective Actions       *         Assures a safe workplace*:       Select SS Corrective Actions       *         Communicates operational status of the plant turnover*:       Select SS Communication       *         If you answered no to any of the Site Activities, you will need to document the reason in the space provided below:       *                                                                                                    |                                | Authorizes issuance of work orders for<br>equipment repair and maintenance*:                                                               | Select SS Work Order Authorization                                                                                                    |
| Monitors operations in accordance with<br>established facility policies and procedures:Select SS Policy and ProceduresUndertakes actions to correct upsets or<br>emergencies*:Select SS Corrective ActionsAssures a safe workplace*:Select SS SafetyCommunicates operational status of the plant<br>turnover*:Select SS CommunicationIf you answered no to any of the Site<br>Activities, you will need to document the<br>reason in the space provided below:Select SS Communication                                                                                                    |                                | Assures that the facility is consistently<br>operating with the applicable federal, state and<br>local environmental require- ments*:      | Select SS Environmental Requirements                                                                                                    |
| Undertakes actions to correct upsets or<br>emergencies*:Select SS Correct/ve ActionsAssures a safe workplace*:Select SS SafetyCommunicates operational status of the plant<br>with the relieving shift supervisor at shift<br>turnover*:Select SS CommunicationIf you answered no to any of the Site<br>reason in the space provided below:Select SE Communication                                                                                                    |                                | Monitors operations in accordance with<br>established facility policies and procedures*:                                                   | Select SS Policy and Procedures                                                                                                    |
| Assures a safe workplace*:     Select SS Safety     *       Communicates operational status of the plant with the relieving shift supervisor at shift turnover*:     Select SS Communication     *                                                                                                    |                                | Undertakes actions to correct upsets or<br>emergencies*:                                                                                   | Select SS Corrective Actions                                                                                                    |
| Communicates operational status of the plant with the releving shift supervisor at shift turnover*:       Select SS Communication       *         If you answered no to any of the Site Activities, you will need to document the reason in the space provided below:       *       *                                                                                                    |                                | Assures a safe workplace*:                                                                                                    | Select SS Safety *                                                                                                    |
| If you answered no to any of the Site<br>Activities, you will need to document the<br>reason in the space provided below:                                                                                                    |                                | Communicates operational status of the plant<br>with the relieving shift supervisor at shift<br>turnover*:                                 | Select SS Communication *                                                                                                    |
|                                                                                                    |                                | If you answered no to any of the Site<br>Activities, you will need to document the<br>reason in the space provided below:                  |                                                                                                    |

**Do not engage the 'Send to Supervisor' button yet**, rather use the 'Next' button to take you to the final step prior to submitting the recertification data to your Supervisor.

Using the 'Next' button you will be taken to the 'Technologies and Training' tab where you will:

- Download the QRO Operator Renewal Technology Checklist.
- Complete it and securing the signature of your CFO/Supervisor
- Scanning it and uploading it back into your ASME-PC Connect account

| RO Operator SS Recertifi  | ication: De | ocument Activities: Technologies ar                                                                                                    | d Training                                                                                                    |     |  |  |
|---------------------------|-------------|----------------------------------------------------------------------------------------------------|----------------------------------------------------------------------------------------------------|-----|--|--|
| Facility                  | >           | Recertification and Transfers ONLY (do                                                                                                    | es not apply to new applications)<br>PERATOR RENEWAL TECHNOLOGY CHECKLIST". You will need to complete this form sign it and also have your supervisor sign it. If there were any changes in technology be sure<br>matching of training for difference in bachagem," for a sch alement where a difference in bechaging in indicated |     |  |  |
| Technologies and Training | •           | > please also include a copy "FORM A: Documentation of training for differences in technology" for each element where a difference in technology is indicated. Once the form is completed you will need to upload a scanned version. Once this has occurred, you can submit your data for verification by your supervisor. Failure to do so will could result in the possibility of your recentification being delayed and/or denied. If you are not able to recertify by written submission, you will be required to retest for this level of certification. If so, please follow the instruction on the <u>Site-Specific Process</u> web page. |                                                                                                    |     |  |  |
|                           |             | Download Checklist:<br>Upload Checklist*:                                                                                                    | QRO Operator Renewal Technology Checklist.pdf) 🛳 🗈                                                                                                    |     |  |  |
|                           |             |                                                                                                    | < Previous Next                                                                                                    | >   |  |  |
|                           |             |                                                                                                    | Finish Later Cancel Send to Super                                                                                                    | rvi |  |  |

Once all of this data is completed, please engage the 'Send to Supervisor' button. This will trigger an email to them asking them to review the data you have submitted. If they approve, you will be notified and instructed to log back into ASME-PC Connect and formally submit your application to ASME for review. Should there be any issues, you will be contacted by ASME for resolution. If there aren't any issues, you will be issued a renewal credential by regular mail.